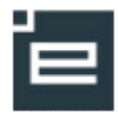

# Digitale uddannelsesaftaler

# Vejledning til skoler

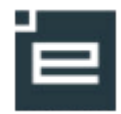

# Indholdsfortegnelse

| Indledning                                                                     |
|--------------------------------------------------------------------------------|
| Adgang til Digitale uddannelsesaftaler i Elevplan5                             |
| Fremsøg eksisterende aftale6                                                   |
| Ændr status og slet aftale6                                                    |
| Opret aftale                                                                   |
| Parterne7                                                                      |
| Arbejdssted8                                                                   |
| Aftaleperiode8                                                                 |
| Påbygning8                                                                     |
| Skole                                                                          |
| Aftalen omfatter8                                                              |
| Løn8                                                                           |
| Udstationering9                                                                |
| Kombinationsaftaler9                                                           |
| Andre vilkår9                                                                  |
| Underskrift9                                                                   |
| Browser9                                                                       |
| Skolens behandling af aftalen11                                                |
| Gem ændringer inden færdigregistrering11                                       |
| Historik11                                                                     |
| Ændring af mailadresse for modtagelse af mail om digitale uddannelsesaftaler11 |
| HUSK, at registrere aftalen manuelt i EASY-P11                                 |
| Udskriv aftale                                                                 |
| Spørgsmål og svar                                                              |

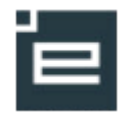

# Indledning

De digitale uddannelsesaftaler er indholdsmæssigt identisk med blanketten til uddannelsesaftaler, som findes på Undervisningsministeriet hjemmeside. Der er således to metoder til indgåelse af uddannelsesaftale; Digital uddannelsesaftale og blanket til uddannelsesaftale. Den digitale udgave må ikke udskrives og påføres underskrifter med kuglepen. Ved sådan behov skal blanketten, der ligger på Undervisningsministeriets hjemmeside anvendes.

Hvad kan du med digitale uddannelser?

- Du kan let hjælpe virksomheder med at udfylde dele af eller hele aftalen
- Du kan let sende aftalen til underskrift
- Du kan let oprette mange aftaler med samme uddannelse og vilkår
- Du kan let få historik og overblik over, hvor i forløbet aftalen er
- Du kan let fremsøge aftaler ud fra mange kriterier
- Du får mere plads i reolen, da aftaler opbevares digitalt i ubegrænset tid

Nedenstående blanketter vil også blive udviklet i en digital udgave.

- Tillæg til uddannelsesaftale
- Ophævelse af uddannelse
- Erklæring om delvist gennemført uddannelse

Denne vejledning er en kort gennemgang af punkterne i den digitale uddannelsesaftale. Der findes yderligere information i onlinehjælp via info-knap i hvert punkt i den digitale uddannelsesaftale. Vejledningen omfatter ikke love og regler i erhvervsuddannelsesloven, eller fra de enkelte uddannelsesbekendtgørelser.

## Processen om en digital uddannelsesaftale:

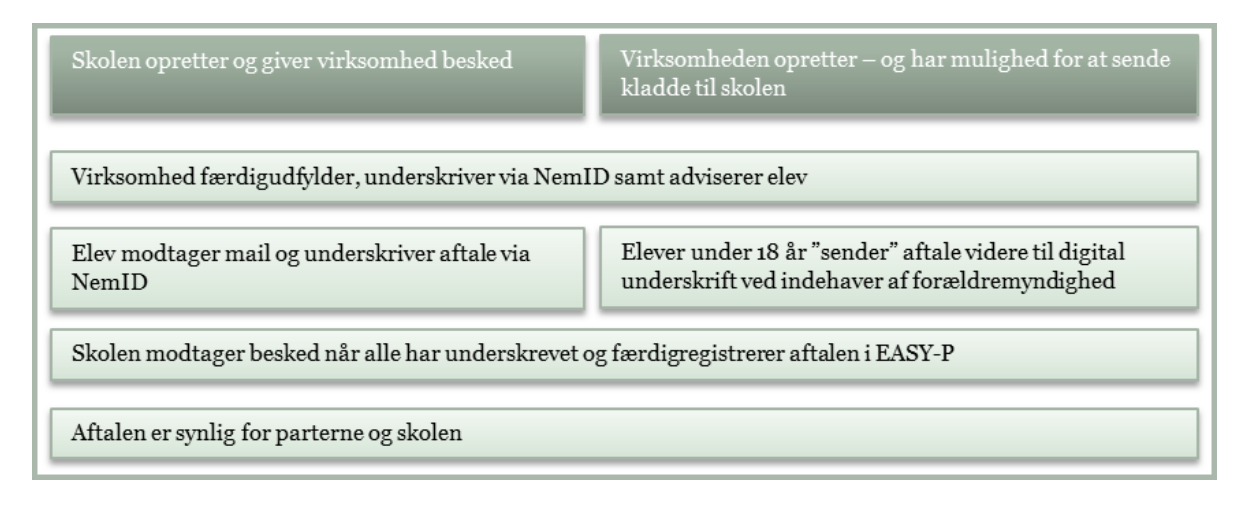

## 48-timers regel

Vær opmærksom på 48 timers reglen i forbindelse med at anvende "Send til virksomhed" og "Send til elev". Både virksomhed og elev modtager en mail med et link til den digitale uddannelsesaftale og skal benytte linket i mailen inden 48 timer grundet sikkerhed. Linket er aktivt i 48 ti-

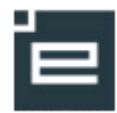

mer, men overskrides de 48 timer kan virksomhed og elev blot logge på Elevplan og se og underskrive aftalen. Der kan også fremsendes en ny mail med et nyt link til parterne.

# Virksomhedens adgang til Digitale uddannelsesaftaler

For at arbejde med de digitale uddannelsesaftaler, skal virksomheden være logget ind med NemID.

Hvis virksomheden logger på med elevplan login, kan virksomhed se menupunktet Uddannelsesaftaler. Når virksomheden klikker på Uddannelsesaftaler, kommer denne besked:

"Du skal logge på med NemID for at kunne se, oprette og underskrive uddannelsesaftaler. Ønsker du at logge på med NemID? (ja/nej)"

Vælger virksomheden JA, logges virksomheden ud af Elevplan, og siden "Det fællesoffentlige log-in – NemLog-in" åbnes.

Vælger virksomheden NEJ, forbliver virksomheden logget ind med elevplan login, og kan dermed ikke arbejde med digitale uddannelsesaftaler.

# Skolens behandling af aftalen

Når en skole har registreret en aftale, vil den være tilgængelig for den pågældende skole, elev og virksomhed. Den skole som opretter aftalen, har mulighed for at sende aftalen videre til en anden skole, hvorefter det kun er den modtagne skole, der kan se aftalen.

Uddannelsesaftalen skal efter modtagelsen registreres i EASY-P på samme måde, som hvis man havde modtaget den originale uddannelsesaftale på papir. Ved registrering af digital aftale, skal den digitale aftales referencenummer tastes på aftalen i PAO1 aftaleregistrering i EASY-P. Straks efter aftalen er færdigregistreret i EASY-P, skal den også markeres færdigregistreret i den digitale uddannelsesaftale i Elevplan. Når aftalen er markeret færdigregistreret i Elevplan, er den "låst", og der kan ikke ændres i aftalens punkter. Ændringer vil kræve tillæg.

Ligesom ved PDF-udgaven af uddannelsesaftaler, opfordres skolerne til at hjælpe virksomheder med at udfylde digitale uddannelsesaftaler.

Har du spørgsmål til vejledningen eller registrering generelt, er du altid velkommen til at kontakte supporten på tlf. 35 87 88 00 eller indmelde en sag til servicedesk via <u>http://www.admsys.stil.dk</u>.

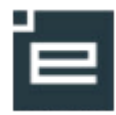

# Adgang til Digitale uddannelsesaftaler i Elevplan

Som skolebruger skal du logge på Elevplan.dk med UNI-Login. Du skal have tilknyttet rettigheden "Digitale udd.aft" til dit brugernavn. Kontakt evt. din systemadministrator på Elevplan.

| ▶ Startside                    | Tildel rettigheder                                                                                                |
|--------------------------------|----------------------------------------------------------------------------------------------------|
| Fag og mål                     |                                                                                                    |
| Lokal undervisningsplan        | <ul> <li>Marker brugergrupper og flyt dem mellem tilgængelige og tildelte ved njælp af pilene i midter</li> </ul> |
| Undervisningsforløb            | - Brugeroplysninger:                                                                                              |
| Læringsaktiviteter             | CPR-nr                                                                                                    |
| Læringselementer               | Navn                                                                                                    |
| Materialer og opgaver          | -                                                                                                    |
| Uddannelsesplan/-bog           | ✓ Ret i andres læringsaktiviteter                                                                                 |
| Praktik                        | Ret i andres beskeder                                                                                             |
| Tilmelding                     | ✓ Ret til at afsende skolebeskeder                                                                                |
| Oversigter                     | ✓ Ret i fælles skabeloner                                                                                         |
| Skema/Fravær                   | ⁻                                                                                                    |
| Karakter/Scorekort             |                                                                                                    |
| Evaluering                     | - Tilgængelige brugergrupper Tildelte brugergrupper                                                               |
| Uddannelsesaftaler             | - Delmalpinde<br>- Elev                                                                                           |
| Beskeder                       | - Elev(inaktiv) - Medarbejder                                                                                     |
| Relevante links                | - Planlægger                                                                                                    |
| Opsætning                      | - Produktionsskoleadm Virk.adg.admin                                                                              |
| <ul> <li>Systemadm.</li> </ul> | Gem Tilbage                                                                                                    |
| Brugergrupper                  |                                                                                                    |
| Ret adg.koder                  |                                                                                                    |
| Rettigheder                    |                                                                                                    |
| Virks. adg. koder              |                                                                                                    |
| Pladsforbrug                   |                                                                                                    |

Husk at slå blokering af pop-up vinduer fra i din internetbrowser, ellers får du ikke adgang til aftalen.

I Internet Explorer vælger du Internetindstillinger og fanen med "Beskyttelse af personlige oplysninger" – fjern markering ud for "Slå blokering af pop up-vinduer til"

I Firefox vælges Indstillinger og Indhold – fjern markeringen ud for "Bloker pop op-vinduer"

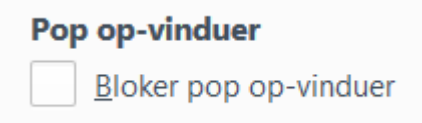

| · /                                                         |
|-------------------------------------------------------------|
| Blokering af pop op-vinduer                                 |
| Indstillinger                                               |
| InPrivate                                                   |
| 🔽 Deaktiver værktøjsmanne 🖉 🖉 🖉                             |
| Her må ikke være vinget af.                                 |
| Nogle indstillinger administreres af systemadministratoren. |
| OK Annuller Anvend                                          |

Åbn menupunktet Uddannelsesaftaler i venstre side og klik på "Uddannelsesaftaler". Klik igen på "Digitale uddannelsesaftaler"

Når vinduet med digitale uddannelsesaftaler åbner, ser du som udgangspunkt alle skolens aftaler.

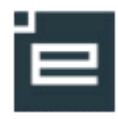

Du kan få vist aftalerne på forskellig måde:

- Sorter i kolonnerne ved at klikke på pil op/pil ned ud for hver kolonne
- Søg og få kun vist aftaler med et valgt kriterie, eksempelvis en bestemt status

| Uddannelsesaftaler                  | Opret aftale Søg                |                               |                      |                                   |
|-------------------------------------|---------------------------------|-------------------------------|----------------------|-----------------------------------|
| Vis/Redigér aftale Kopier aftale Åt | on/Udskriv aftale Slet kladde   |                               | Send til anden skole | Send til virksomhed Send til elev |
| Fornavn 🗢 E                         | fternavn ¢ CPR-nr. ¢ Uddannelse | Aftaleperiode      Virksomhed | Skole                |                                   |

Marker den aftale, du ønsker at arbejde med (prik i venstre side) og vælg i de blå menu linjer, hvad du vil; Rediger, Kopier, Åbn som PDF og udskriv eller Slet kladde.

## Fremsøg eksisterende aftale

Hvis du ønsker at fremsøge specifikke aftaler, kan du klikke på "Søg" øverst i vinduet, og du får mulighed for at indsætte dine egne afgrænsninger.

Skolen kan se alle aftaler, som skolen er registreret i – uanset status.

## Ændr status og slet aftale

Kun aftaler med status Kladde kan slettes.

Hvis en aftale har status Klar til underskrift, og der højst er underskrift fra

én af parterne, dvs. enten virksomhed eller elev og evt. værge, så kan aftalen trækkes tilbage og få status Kladde. Med status Kladde kan aftalen redigeres eller slettes.

Hvordan trækkes en aftale tilbage, der har status Klar til underskrift og evt. har underskrift af den ene part?

- 1. Skole eller virksomhed klikker i feltet "klar til underskrift", så fluebenet forsvinder
- 2. Som følge heraf slettes evt. underskrifter automatisk på aftalen
- 3. Aftalen er ikke længere synlig for parterne, da aftalen har skiftet status til Kladde
- 4. Skole eller virksomhed kan herefter ændre eller slette aftalen

Der afsendes ikke automatisk besked til parterne om at aftalen er trukket tilbage. Skole eller virksomhed skal selv informere elev og evt. værge.

## **Opret aftale**

Klik på "Opret aftale" for at oprette en ny uddannelsesaftale.

Skal du oprette en ny aftale med samme virksomhed, uddannelse, periode og vilkår som en anden aftale, kan du anvende funktionen "Kopier aftale".

Der åbnes en ny side.

| Uddannelsesaf               | taler Opret aftale Søg                                                |
|-----------------------------|-----------------------------------------------------------------------|
|                             |                                                                       |
| CPR-nr                      |                                                                       |
| Fornavn                     |                                                                       |
| Efternavn                   |                                                                       |
| CVR-nr                      |                                                                       |
| Virksomhedsnavn             |                                                                       |
| Skole                       |                                                                       |
| Aftale påbegyndt<br>fra/til |                                                                       |
| Uddannelse / speciale       | Data- og *<br>kommunikationsuddannelsen,<br>version 08 , IT-supporter |
| Aftalens status             | Alle                                                                  |
| Aftalens reference nr.      |                                                                       |
|                             | Søg                                                                   |

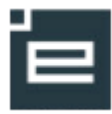

| (dina uddanneisesanare - EAST-P (Drint Wisdz)                                                                                                    |                                                                                                    |                                                                            |
|----------------------------------------------------------------------------------------------------|----------------------------------------------------------------------------------------------------|----------------------------------------------------------------------------|
| ps://test.uddannelsesaftaler.dk/DigModuler/Uddannelsesaftaler/OpretUddannelses                                                                                                    | aftaler.aspx?getid=undefined                                                                                                    |                                                                            |
| Uddannelsesaftale<br>Indglet I henhold ti lov om erhversuddannelser.<br>Uddannelsesaftalen skal indgås inden aftaleperiodens begyndelse og ska<br>Jørmærk den vejledende tekst / de grå teksthokse<br>Gem | I straks sendes til den valgte erhvervsskole.<br>Historik Åbn / udskriv Log af                                                                                                    | Parterne<br>Arbøjdssted<br>Aftaleperioden<br>Påbygning                     |
| arterne O Info                                                                                                    |                                                                                                    | Skole<br>Aftalen omfatter                                                  |
| irksomhed                                                                                                    |                                                                                                    | Udstationering                                                             |
| CVR-ar* eller Soo                                                                                                    | Hvis uddannelses foregår et andet stad end på adressen der tilknyttet CVR-nr,<br>så angives dette under Pik. 2 arbejdsated. Navn og adresse oplynningerne kan<br>også oversiorves. Dette kan være nødvendigt hvis virksomheden har flere<br>specifika aldelingen gå samre CVR-nr. Oversivers navn og adresse<br>oplynninger, gemmes disse kan på dem specifike uddannelseattale.<br>Hvis navn og adresse informationer ikke er korrekte, skal disse opdateres i CVR<br>registeret. | Kombinationsaftaler<br>Andre vilkår<br>Underskrift<br>Skolens registrering |
| Postnr* By*                                                                                                    |                                                                                                    |                                                                            |
| Tif.or*                                                                                                    |                                                                                                    |                                                                            |
| SE-nr                                                                                                    |                                                                                                    |                                                                            |
| Til sfession of learning                                                                                                    |                                                                                                    |                                                                            |

## Information

Klik på ikonet for vejledning til udfyldelse af aftalen.

#### Historik

Ved klik på knappen "Historik" øverst på aftalen, får du adgang til at se, hvilke handlinger der er foretaget på aftalen.

#### Gem

Husk løbende at gemme aftalen, når du er i gang med at indtaste oplysninger på en uddannelsesaftale. Først når CVR-nr. og CPR-nr. er angivet, kan du gemme. Når dette er gjort kan virksomheden se aftalen i Elevplan.

Det er vigtigt, at gemme hver gang der ændres noget i aftalen. Hvis der ændres og færdigregistreres UDEN at gemme, vil ændringerne forsvinde, og der vil ligge en færdigregistreret aftale med forkerte oplysninger, som kun kan ændres med tillæg.

#### Referencenummer

Hver aftale får automatisk et unikt referencenummer, der gør det let at finde aftalen. Referencenummeret findes i øverste højre hjørne. Ved registrering af uddannelsesaftalen i EASY-P registreres referencenumret i PA01 aftaleregistrering. Brug generelt referencenummer fremfor CPR-nr. Det er mere sikkert.

#### **Obligatoriske felter**

Alle felter, der er markeret med rød stjerne, SKAL udfyldes. Når virksomheden sætter kryds i feltet "klar til underskrift", får de besked, hvis der er felter, der mangler at blive udfyldt.

#### Parterne

Virksomheden kan fremsøges ved at indtaste CVR.nr. Klik enter eller tab for fremsøgning. Kender du ikke CVR nr. kan du søge på øvrige stamdata på virksomheden. Det gøres ved at klikke på knappen "søg" og skrive navn, adresse, postnr., by og klik på "søg". Tilføj mailadresse og ret evt. tlf.nr.

Lærestedet, hvor aftalen senere skal registreres i EASY-P, skal indtastes i sektion med "Arbejdssted".

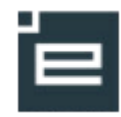

Elevens navn kan fremsøges ved at taste CPR-nr. Klik enter eller tab for fremsøgning. Udfyld mailadresse og telefonnr. Det er mailadresserne i denne sektion, der bliver sendt advis til.

Hvis eleven har navnebeskyttelse, vil der i stedet for navn stå "Beskyttet". Brugeren kan overskrive dette med navn.

## Arbejdssted

Det er valgfrit at udfylde arbejdssted. Det anbefales dog at udfylde det, for at sikre præcis identifikation af arbejdsstedets adresse og p-nummer.

Fremsøg arbejdssted via søgefeltet. Tast p-nummer, navn eller andet og vælg arbejdsstedet på listen. Dette skal stemme overens med det lærested, du senere registrerer aftalen på i EASY-P.

Hvis det er et nyt lærested, som ikke er oprettet i CVR endnu, er det muligt at skrive det manuelt, ved først at markere i feltet til højre for søgefeltet.

## Aftaleperiode

Tast datoerne eller vælg datoer via kalenderen. Startdato kan ikke være tidligere end dags dato. Bemærk, at alle parter skal have underskrevet senest på startdatoen.

Hvis aftalen er EUX, Talentspor eller Individuel, markeres dette. Ellers udfyldes disse ikke. Under det første felt til uddannelse kan man se i drop-down listen, hvad det valgte lærested er godkendt til. Hvis aftalen indgås på en uddannelse, som arbejdsstedet endnu ikke er godkendt til, skal uddannelsen vælges i felt 2 til uddannelse. Start med at skrive uddannelsens navn, så vises mulighederne.

Det er en forudsætning, at lærested er valgt og periode er angivet, for at uddannelser som lærestedet er godkendt til kan vælges i drop-down.

## Påbygning

Udfyldes med antal uger, hvis der er aftalt påbygning i aftalen. Kan udfyldes med decimaler.

## Skole

Skriv navn, adresse, postnr. eller by og de relevante muligheder vises. Den skole, der skal fremgå her, er den skole, som eleven skal have sit første skoleophold på. Uddannelsesaftalen er samtidig tilmelding til undervisning på denne skole.

Den underskrevne aftale skal i nogle tilfælde sendes til en anden skole, som administrerer uddannelsesaftalen. Dette sker ved, at virksomheden i forbindelse med underskrift, sender aftalen til den relevante skole til registrering.

## Aftalen omfatter

Her registreres hvad aftalen omfatter. Der skal mindst sættes et kryds, for at aftalen kan underskrives.

## Løn

Der er flere felter, der kræver udfyldelse. Eksempelvis, hvis du markerer i prikken ud for at "lønnen er højere end den gældende mindstebetaling", så bliver feltet med kr. pr. og time/uge/måned til obligatoriske felter.

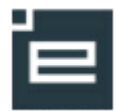

Feltet "Lønudbetalingsdag" er et tekstfelt, hvor der eksempelvis kan stå "Sidste hverdag i måneden".

#### Udstationering

Udfyldes kun hvis der er aftale om udstationering I aftaleperioden.

#### Kombinationsaftaler

Her kan du tilføje flere perioder og arbejdssteder efter behov. Husk, ved kombinationsaftaler skal der udfyldes en aftale pr. virksomhed, og alle aftaler skal være underskrevne, før erhvervsskolen kan registrere det samlede aftaleforløb.

#### Andre vilkår

Er et fritekst felt med plads til flere linjer.

Når aftalen er gemt, kan du markere den i oversigten over aftaler og sende en advis til virksomheden, hvor du eksempelvis beder dem om at gennemlæse og evt. udfylde mangler, underskrive og sende til elev. Virksomheden modtager en mail med link til den digitale aftale.

#### Underskrift

#### Browser

Chrome og Edge kan ikke benyttes til at logge ind med NemId medarbejdersignatur eller med nøglefil. Disse browsere understøtter ikke Java. Benyt i stedet Explorer eller Firefox.

Når virksomheden har tjekket aftalen igennem, **skal** de sætte kryds i feltet "Klar til underskrift" <sup>Carti underskrift inden de underskriver. Hvis ikke alle obligatoriske felter er udfyldt, kommer der angivelser af hvilke felter, der mangler at blive udfyldt. Når disse er udfyldt, skal virksomheden sætte kryds i feltet "Klar til underskrift" igen. Dermed bliver aftalen synlig for eleven i Elevplan. Der sendes ikke automatisk mail til eleven om det (det sker først når virksomheden har underskrevet). Skole eller virksomhed kan vælge at sende en advis/mail med link til aftalen til eleven. Eleven har mulighed for at benytte UNI-login eller NemID for at åbne aftalen. Eleven kan underskrive aftalen med NemID.</sup>

<u>Det anbefales</u>, at virksomheden skriver under før eleven for at sikre, at ændringer og tilbageløb ikke bliver nødvendige. Når virksomheden har skrevet under, sendes der en automatisk mail til eleven.

Af hensyn til virksomhedens sikkerhed, accepteres kun underskrifter på virksomhedens vegne med NemID, som er tilknyttet virksomhedens cvr.nr. Dvs. det NemID, der benyttes til underskrift, skal hos NemID være tilknyttet det cvr.nr., som aftalen er indgået på. Privat NemID kan ikke benyttes.

Når virksomheden klikker på Underskriv, kommer der en boks frem, hvor det er muligt at vælge en anden registrerende skole, end den der allerede er indtastet i aftalen.

Den skole, som virksomheden vælger i forbindelse med underskrift, er den skole som modtager mail med link til aftalen. Dvs. det er muligt, at sende aftalen til en anden skole, end den skole som tidligere er anført som værende den skole eleven skal gennemføre aftalens første skoleophold på. (Dette kan være aktuelt for nogle merkantile skoler).

| Vælg registrerende s                                                                                                    | kole 🛛 🗙                                                                                                    |
|----------------------------------------------------------------------------------------------------|----------------------------------------------------------------------------------------------------|
| Nedenfor kan du se hvilken skole der stå<br>gå aftalen. Hvis du ensker at aftalen skal<br>skole end den valgte kan du uslagse en n<br>Som udgangspunkt sendes aftalen til ge<br>email. Hvis du ensker at sende aftalen til<br>gå skolen kan du indtaste medarbejderer<br>under skolens navn.<br>Registrerende skole | r som registrerende skole<br>behandles af en anden<br>ny skole i feltet.<br>istrerende skoles hoved-<br>en bestemt medarbejder<br>is email-adresse i feltet |
| UNE-C testcenter base 2 ×                                                                                                    |                                                                                                    |
| Modtagende email-adresse                                                                                                    |                                                                                                    |
| efteruddannelse1@qmai                                                                                                    |                                                                                                    |
| Easterd                                                                                                    | Eastant                                                                                                    |

Det er muligt at ændre skoles mailadresse til en mailadresse til en skolemedarbejder og dermed sende mailen direkte til vedkommende.

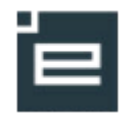

Efter underskrift får virksomheden nedenstående besked om at "Signering fuldført", og virksomheden kan logge af.

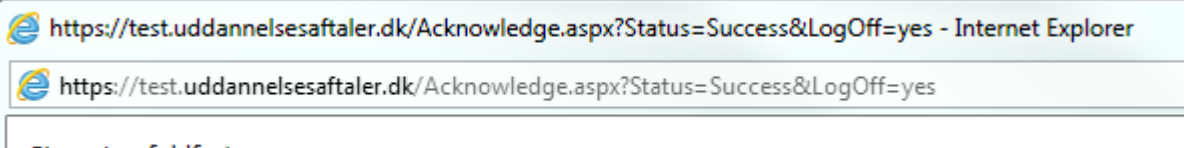

## Signering fuldført

Når virksomheden har underskrevet med NemID, sendes der en automail til eleven med et link til aftalen. Linket i mailen virker i 48 timer, men eleven kan også efter de 48 timer logge ind i Elevplan, se og underskrive aftalen.

| Fra:<br>Fil:                                         | Berglan «bezvares_jida=@test.elevplan.dk> stdeemmeenti                                                                                   |  |  |
|------------------------------------------------------|----------------------------------------------------------------------------------------------------|--|--|
| Cc                                                   |                                                                                                    |  |  |
| Emne:                                                | Uddannelsesaftale vedrørende Trine Testesen                                                                                              |  |  |
| Hermed fremsendes uddannelsesaftale til underskrift. |                                                                                                    |  |  |
| Gå direkte ti                                        | den digitale uddannelsesaftale ved at klikke her (kræver login med NemID), eller log på Elevplan for at gennemse og underskrive aftalen. |  |  |
| Med venlig h                                         | illsen                                                                                                    |  |  |

Hvis eleven hverken har Uni-login eller Elevplan-login kan eleven kun tilgå aftalen via linket i ovennævnte mail.

Eleven modtager mailen med link til aftalen, *straks* efter virksomheden har underskrevet. Af mailen fremgår det, at eleven kan vælge at tilgå aftalen med NemID eller logge på Elevplan med UNIlogin.

| Emne Uddannelsesaftale vedrør                  | ende Anette - Elev2 |   |
|------------------------------------------------|---------------------|---|
| Afsender Elevplan 💄                            |                     |   |
| Modtager anette@                               |                     |   |
| Dato I dag 12:53                               |                     |   |
|                                                |                     | Ŧ |
| Hermed fremsendes uddannelsesaftale til unders | xrift.              |   |

Gå direkte til den digitale uddannelsesaftale ved at klikke <u>her</u> (kræver login med NemID), eller log på <u>Elevplan</u> for at gennemse og underskrive aftalen.

Med venlig hilsen Marianne Larsen/Virksomhed

I Elevplan skal eleven klikke på Underskriv uddannelsesaftale. Når der klikkes på underskriv, linkes der til login med NemID.

Eleven underskriver aftalen og sender derefter evt. aftalen til en værge. Værgen modtager en mail med et link. Værgen skal benytte linket i mailen til at tilgå og underskrive aftalen. Linket i mailen er kun er gyldig i 48 timer. Værge underskriver med NemID.

Hvis den der underskriver, har angivet "nej" i indstillingerne i NemLogin til, at navn må vises ved underskrift, kommer der til at stå "Pseudonym". En sådan underskrift er gyldig.

Desuden vil der blive vist et PID nr. (person) ved elev og værgeunderskrift, og et RID nr. (virksomhed) ved virksomhedens underskrift.

Ved skolens kontrol af digitale underskrifter, skal det blot påses, at der står henholdsvis PID.nr. og RID.nr.

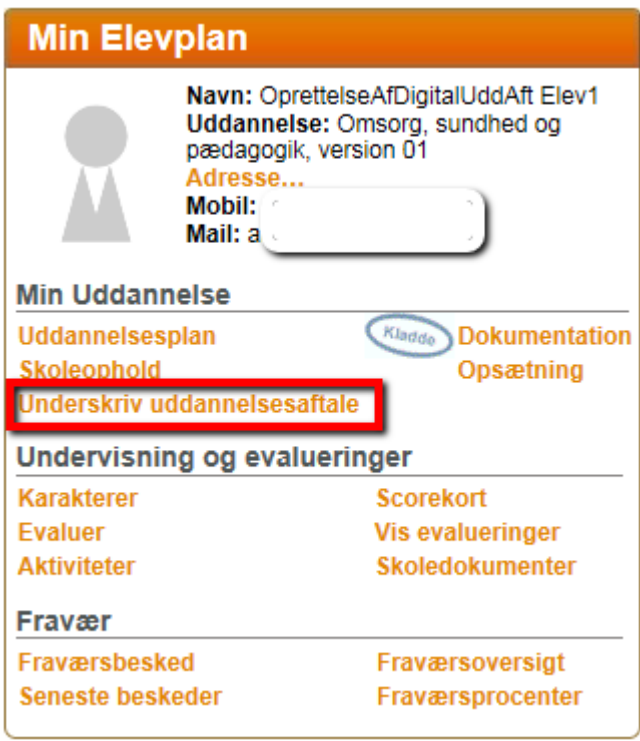

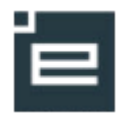

Når aftalen er underskrevet af parterne, sendes der automatisk en mail til skolen om, at der findes en underskrevet uddannelsesaftale, som er klar til registrering på skolen.

Hvis eleven er over 18 år, sendes der, efter elevens underskrift, en automatisk mail til skolen om, at der findes en underskrevet uddannelsesaftale, som er klar til registrering på skolen.

# Skolens behandling af aftalen

Skolen har, *inden færdigregistrering*, mulighed for at ændre på enkelte ting, evt. fejl i slutdato el.lign. Alle ændringer bliver markeret med en blå stjerne, og den oprindelige værdi ses altid sammen med stjernen.

## Gem ændringer inden færdigregistrering

Det er vigtigt at gemme, når der er foretaget ændringer, *inden* markering af færdigregistrering. I bemærkningsfeltet forbeholdt skolen, kan skolen notere, hvis det er nødvendigt at tage forbehold for, at eleven skal have bestået adgangsgivende grundforløb inden aftalens startdato

## Historik

Du kan i Historik (knap i øverste højre hjørne) se, hvornår aftalen blev underskrevet.

Historik

| Tid ▲             | Handling                                      | Bruger                                   |
|-------------------|-----------------------------------------------|------------------------------------------|
| 12/05-16 16:13:25 | Kladde                                        | kafri ( UNI-C testcenter base 2 )        |
| 12/05-16 16:13:25 | Gemt                                          | Kåre Fribert ( UNI-C testcenter base 2 ) |
| 12/05-16 16:13:39 | Gemt                                          | Kåre Fribert ( UNI-C testcenter base 2 ) |
| 12/05-16 16:13:43 | Klar til underskrift                          | Kåre Fribert ( UNI-C testcenter base 2 ) |
| 12/05-16 16:14:55 | Advisér virksomhed                            | Kåre Fribert ( UNI-C testcenter base 2 ) |
| 12/05-16 16:15:12 | Advisér elev                                  | Kåre Fribert ( UNI-C testcenter base 2 ) |
| 12/05-16 16:17:12 | Advisér virksomhed                            | Kåre Fribert ( UNI-C testcenter base 2 ) |
| 12/05-16 16:17:22 | Advisér elev                                  | Kåre Fribert ( UNI-C testcenter base 2 ) |
| 12/05-16 16:19:46 | Gemt (underskrevet af virksomhedsmedarbejder) | kafri1 ( Skole 851 - virksomhed )        |
| 12/05-16 16:20:25 | Advisér elev                                  | Kåre Fribert ( Skole 851 - virksomhed )  |
| 12/05-16 16:22:50 | Underskrevet                                  | teves ( elev )                           |

## Ændring af mailadresse for modtagelse af mail om digitale uddannelsesaftaler

Som udgangspunkt sendes der mail med link til indgået digital uddannelsesaftale til skolens officielle hoved e-mail. Ønsker en skole at modtage disse mails i en anden postkasse, er det en mulighed.

Hvis skolen vælger at modtage mails til andet end skolens officielle hoved e-mail, anbefales det, at være til en anden fælles postkasse - og ikke en personlig postkasse.

Anmodning om ændring af e-mailadresse kan ske ved, at superbruger indmelder en supportsag til Elevplan http://admsys.stil.dk/Elevplan/Support med oplysning op, hvilken e-mailadresse der skal ændres, hvilken e-mailadresse der fremadrettet skal modtage mails om indgåede digitale uddannelsesaftaler samt bekræftelse på, at ændringen sker efter aftale med skolens ledelse.

## HUSK, at registrere aftalen manuelt i EASY-P

Dato for færdigregistrering i EASY-P og på den digitale uddannelsesaftale skal være samme dato.

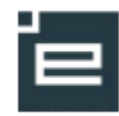

| Elevtype          |                   |                  |              |                       |
|-------------------|-------------------|------------------|--------------|-----------------------|
| Arr.skole         |                   | Arkivskole       |              | Aft-id                |
| Modtaget          | Start             | Slut             | Underskrevet |                       |
| Færdigregistreret | Forventet udlært  | Formodet afbrudt | DS-afd.      | Digital reference nr. |
| Ansøgt FU         | Svar FU           | FU               |              |                       |
| Afslutningsårsag  |                   | Tilføjelse       |              |                       |
| Tillæg            | < Forrige Næste > | 2                |              | 1. Aftaleflettefil    |
| Bemærkning        |                   |                  |              |                       |

## Registrer også den digitale uddannelsesaftales referencenummer i EASY-P PA01 aftaleregistrering.

## Udskriv aftale

Den digitale uddannelsesaftale kan altid fremsøges i Elevplan, hvorfor udskrift ikke er nødvendig. Der er dog 2 udskriftsmuligheder; fra overbliksvinduet og fra den åbne aftale.

Der er begrænsninger for, hvornår i forløbet med indgåelse af uddannelsesaftalen, at den kan udskrives. Dette er for at undgå situationer, hvor virksomhed/elev udskriver aftalen, og skolen efterfølgende ændrer i aftalen i forbindelse med færdigregistrering. Dermed kan der herske tvivl om, hvilken aftale der er gældende.

Hvem kan udskrive? og hvornår?

- Virksomhed, der opretter aftalen selv, kan udskrive aftalen, når aftalen har status Kladde og status Færdigregistreret
- Virksomheder, der modtager aftalen til underskrift fra skolen, kan udskrive aftalen i forbindelse med underskrift
- Skolen kan udskrive aftalen til enhver tid, uanset hvilken status aftalen har
- Elev kan kun udskrive aftalen, når den har status Færdigregistreret. Værge har kun mulighed for udskrift inden underskrift

| Aftalens status      | Virksomhed | Elev                | Skole |
|----------------------|------------|---------------------|-------|
| Kladde               | JA         | Kan ikke se aftalen | JA    |
| Klar til underskrift | NEJ        | NEJ                 | JA    |
| Underskrevet         | NEJ        | NEJ                 | JA    |
| Færdigregistreret    | JA         | JA                  | JA    |

Overblik over hvem der kan udskrive, når aftalen har forskellig status:

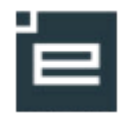

# Spørgsmål og svar

| Spørgsmål                                           | Svar                                                        |
|-----------------------------------------------------|-------------------------------------------------------------|
| Kan jeg se alle uddannelsesaftaler, der er          | Ja. Det er ikke selve aftalen, der bliver sendt til en be-  |
| sendt til skolen i en uendelighed?                  | stemt kollega. Der sendes blot en mail med link til afta-   |
| Også hvis de er sendt direkte til en kollega?       | len. Alle skolens aftaler ligger samme sted "i evig tid" og |
|                                                     | kan fremsøges.                                              |
| Kan både skole og virksomhed markere på             | Ja, men det anbefales, at det er virksomheden, der la-      |
| aftalen, at den er klar til underskrift?            | ver den sidste kontrol af aftalen og markerer, at den er    |
|                                                     | klar til underskrift.                                       |
| Kan en aftale underskrives, hvis der ikke er        | Nej. Når en aftale markeres klar til underskrift sker der   |
| markeret, at den er klar til underskrift?           | to ting; det kontrolleres at obligatoriske felter er ud-    |
|                                                     | fyldt, og hvis de er det, åbnes der for underskrifter.      |
| Hvordan sender skolen aftalen videre til un-        | Det anbefales at virksomheden altid underskriver først.     |
| derskrift af elev?                                  | Når virksomheden har underskrevet sendes der auto-          |
|                                                     | matisk en mail med link til aftalen til eleven. Dermed      |
|                                                     | skal skolen ikke sende aftalen til underskrift af elev.     |
| Hvordan ser aftalen ud, når den er underskre-       | Der visesnavn, serienr., datoog NemID logo i under-         |
| vet?                                                | skriftsfelterne.                                            |
| Er elevunderskriften gyldig, når elev over 18 år    | Ja, fordi det kan dokumenteres via cpr.nr., at eleven var   |
| har underskrevet med NemID, og der under            | over 18 år på underskriftstidspunktet.                      |
| elevens navn står (Ung <i>under</i> 18)?            |                                                             |
| Er der en modtaget-dato på aftalen, så man          | Nej, der er ikke en modtaget dato. Man kan se på sidste     |
| kan se at overholde reglen om registrering          | underskriftsdato. Den er lig med modtaget dato, fordi       |
| senest 3 dage efter modtagelse?                     | aftalen tilgår skolen automatisk, når sidste underskrift    |
|                                                     | er sat.                                                     |
| Hvornår sendes automatiske adviseringsmail          | Der sendes automatisk mail til elev, når virksomhed har     |
| til hvem?                                           | skrevet under.                                              |
|                                                     | Der sendes automatisk mail til skole, når sidste under-     |
|                                                     | skrift er sat af enten elev eller værge.                    |
| Hvor lang tid går der, fra aftalen er lavet, til de | Straks efter underskrifter sendes og modtages automa-       |
| automatiske mail er fremme?                         | tiske mails.                                                |
| Hvorfor kan Elev ikke tilgå aftale fra den frem-    | Link i mailen er gyldig i 48 timer, af sikkerhedsmæssige    |

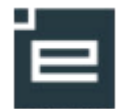

| sendte mail?                                     | grunde.                                                    |
|--------------------------------------------------|------------------------------------------------------------|
|                                                  | I mailen er der to adgange til uddannelsesaftalen; enten   |
|                                                  | med UNI-login eller med NemID.                             |
|                                                  | Elever der har UNI-login kan altid tilgå aftalen via Elev- |
|                                                  | plan uden at benytte linket fra mailen.                    |
|                                                  | NemID kan være en mulighed for en elev, der ikke har       |
|                                                  | fået UNI-login.                                            |
| Digital uddannelsesaftale afviser e-mail selv    | Der er en udbredt regel om at _ underscore ikke kan        |
| om e-mailadressen er korrekt og virker?          | anvendes i e-mails. Digitale uddannelsesaftaler er un-     |
|                                                  | derlagt denne regel. (Hotmail er en af de få udbydere      |
|                                                  | der accepterer _underscore).                               |
| Hvornår skal skolen manuelt advisere virk-       | Hvis skolen udfylder en aftale for virksomheden, skal      |
| somhed og elev?                                  | skolen sende advis/mail til virksomheden med link til      |
|                                                  | aftalen, så virksomheden kan tjekke, tilføje og under-     |
|                                                  | skrive. Dette gøres fra overbliksvindet.                   |
|                                                  | Skolen kan vælge at sende advis til elev og virksomhed,    |
|                                                  | når aftalen er færdigregistreret. Parterne har dog altid   |
|                                                  | mulighed for at se aftalen i Elevplan.                     |
| Hvordan ændres den forud udfyldte tekst i        | Man kan ikke ændre i standardteksterne, men der er         |
| mailen om, at aftalen sendes til underskrift?    | mulighed for at tilføje egen tekst, når man adviserer.     |
| Det er relevant, hvis aftalen sendes retur efter |                                                            |
| færdigregistrering.                              |                                                            |
| Hvis en færdigregistreret aftale sendes fra én   | Nej. Send til funktionen gør blot aftalen synlig for den   |
| skolen til en anden, kan den modtagne skole      | modtagne skole. Der kan ikke ændres noget i en digital     |
| så komme til at stå som værende den skole        | uddannelsesaftale, der er markeret færdigregistreret.      |
| der har færdigregistreret aftalen?               |                                                            |
| Indlæses aftalen automatisk i EASY-P?            | Nej. Den digitale uddannelsesaftale er en erstatning for   |
|                                                  | pdf-formularen og skal på samme måde registreres           |
|                                                  | manuelt i EASY-P. Når den er færdigregistreret i EASY-P,   |
|                                                  | sættes der markering i færdigregistrering på den digita-   |
|                                                  | le aftale.                                                 |
| Skal aftalen printes ud på skolen?               | Det er ikke et krav. Hvis den skrives ud, så er det en     |
|                                                  | kopi, da originalaftalen er digital.                       |
| Hvordan kan/skal revisor forholde sig, hvis vi   | Skolen kan vælge at lave en udskrift, men revisionen       |

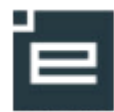

| ikke udskriver et eksemplar?                     | kan få fremvist uddannelsesaftalerne elektronisk.           |
|--------------------------------------------------|-------------------------------------------------------------|
| Må man printe og manuelt underskrive aftalen     | Nej. Digitale uddannelsesaftaler er udelukkende digitalt,   |
| fra Digitale uddannelsesaftaler?                 | og underskrifter må <u>kun</u> foretages via NemID.         |
| Skal man kun klikke i færdigregistrering, og     | Ja. Når man klikker i færdigregistrering vises brugerens    |
| ikke skrive dato, navn eller andet?              | navn, skole, skolens adresse og mailadresse automatisk.     |
| Jeg kan se, at mine kontaktoplysninger (e-       | Se i brugerindstillinger i Elevplan                         |
| mail) ikke er korrekte - hvordan retter jeg det? |                                                             |
| I hvilke situationer skal man huske at klikke på | Nej, der kommer desværre ikke advis om, at der ikke         |
| "gem" ved udfyldelse af aftalen? (kommer der     | har gemt. Man skal altid huske at gemme, når der er         |
| advis om at huske det, hvis man vil lukke uden   | foretaget ændringer aftalen.                                |
| at gemme?)                                       |                                                             |
| Hvornår ved skolen, at der er en digital ud-     | Når alle parter har underskrevet aftalen, får skolen en     |
| dannelsesaftale til behandling af skolen?        | mail med advis om at aftalen er klar til behand-            |
|                                                  | linng.Virksomheden kan også vælge at sende aftalen til      |
|                                                  | kontrol på skolen inden underskrift.                        |
| Hvordan ser virksomheden, at skolen har ud-      | Skolen skal sende aftalen til virksomheden via knappen      |
| fyldt en aftale for dem?                         | "Send til virksomhed" fra overbliksvinduet.                 |
|                                                  | Virksomheden vi modtage en mail med adviseringen.           |
|                                                  | Det anbefales at virksomheden selv markerer i feltet        |
|                                                  | "Klar til underskrift".                                     |
| Får virksomhed og elev en kvittering/besked      | Nej, virksomhed og elev får ikke automatisk besked, når     |
| der fortæller, at skolen har færdigregistreret   | aftalen er færdigregistreret.                               |
| aftalen?                                         |                                                             |
| Skal slutdato udfyldes før underskrift? Den      | Ja, det er et krævet felt, men kan ændres af skolemed-      |
| kendes ikke altid ved udfyldelsen.               | arbejderen inden færdigregistrering.                        |
| Hvor i Elevplan ligger aftalen hos eleven?       | Elever med digitale uddannelsesaftaler får et ekstra        |
|                                                  | menupunkt under "Min elevplan" der hedder "Under-           |
|                                                  | skriv uddannelsesaftale", hvor aftalen altid til er tilgæn- |
|                                                  | gelig.                                                      |
| Skal begge parter være logget ind med Nemld      | Virksomhed skal altid logge på elevplan med NemID,          |
| for at se aftalerne, eller kan de bruge deres    | hvis de vil arbejde med digitale uddannelsesaftaler.        |
| login til Elevplan?                              | Eleven logger på elevplan med UNI-login eller NemID,        |
|                                                  | og underskriver med NemID.                                  |
| Hvad skal skolen gøre i Elevplan, når der mod-   | Der foretages ingen registreringer i Elevplan af tillæg og  |

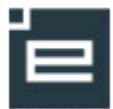

| tages tillæg eller ophævelse (i papir-format) af | ophævelser. |
|--------------------------------------------------|-------------|
| digital uddannelsesaftale?                       |             |